## CÓMO REALIZAR LA INSCRIPCIÓN DE UN EQUIPO EN EL VIII TORNEO BENÉFICO RENACER ARGAMASILLA F.S. 2025

## **Contenido**

| INSCRIPCIÓN DE UN EQUIPO DESDE UN MÓVIL                  | . 2 |
|----------------------------------------------------------|-----|
| INSCRIPCIÓN DE UN EQUIPO DESDE UNA TABLET O UN ORDENADOR | .4  |

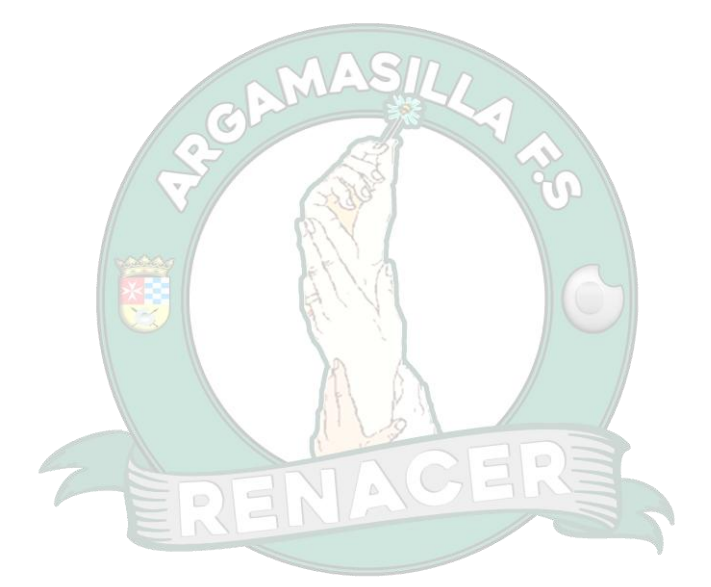

### INSCRIPCIÓN DE UN EQUIPO DESDE UN MÓVIL.

1. Para que aparezca el formulario de la inscripción se debe presionar sobre inscripciones.

2. Esta es la primera parte de la inscripción donde se deben rellenar todos los datos que se solicitan.

| - 18 Demanded 4 日 Demanded 4 日 Demanded 4 Demanded 4 |                                                            |                                      |
|----------------------------------------------------------------------------------------------------|------------------------------------------------------------|--------------------------------------|
|                                                                                                    | INSCRIPCIONES<br>Datos del responsable del equipo:         |                                      |
| RENACER A                                                                                                    | Los datos del responsable del equipo (Nombre y apellidos)* |                                      |
| INICIO INFORMACIÓN DISCRIPCIONES                                                                                                    | DNI /NIE:                                                  |                                      |
|                                                                                                    | Introduce el DNI / NIE del responsable del equipo *        |                                      |
| (and the second second s                                                                                                    | Nombre Equipo:                                             |                                      |
|                                                                                                    | El nombre del equipo *                                     |                                      |
|                                                                                                    | Teléfono:                                                  |                                      |
| OCCUMENTACION PREBENJAMIN BENJAMIN                                                                                                    | El teléfono del responsable del equipo *                   |                                      |
| MASII,                                                                                                    | Correo:                                                    |                                      |
| a Di sista                                                                                                    | El correo del responsable del equipo *                     |                                      |
| ALE INE CAD                                                                                                    | Categoria Selecciona una categoria V                       |                                      |
|                                                                                                    | Cantidad de Inscripciones Disponibles:                     |                                      |
| STR                                                                                                    | CONTINUAR CON EL PAGO                                      |                                      |
|                                                                                                    |                                                            |                                      |
|                                                                                                    |                                                            | Categoria Selecciona una categoría 🗸 |
|                                                                                                    |                                                            | Cantidad d Selecciona una categoría  |
| CADETE FEMENINO SUB-23 HORARIO CENERAL                                                                                                    |                                                            | PREBENJAMIN                          |
| a second the second second second second second second second second second second second second second second                                                                                                    | Copyright © 2024 Renacer Argamasilla F.S.                  | BENJAMIN                             |
|                                                                                                    |                                                            | ALEVIN                               |
|                                                                                                    | Avien Inna I                                               | INFANTIL                             |
| Renacer Argamasilla F.S.                                                                                                    | Aviso legal                                                | CADETE                               |
| VII Torneo Benéfico                                                                                                    |                                                            |                                      |
| El dinero de las inscripciones tran destinadas a la asociación:                                                                                                    | Politica de privacidad                                     | SUB23                                |

#### Pasos a seguir:

- 1. Introducir los datos del responsable del equipo.
- 2. Introducir el DNI o NIE del responsable del equipo.
- 3. Introducir el nombre del equipo que se va a inscribir.
- 4. Introducir el teléfono del responsable del equipo.
- 5. Introducir el correo del responsable del equipo
- 6. Seleccionar la categoría del equipo a inscribir.
- 7. Pulsar el botón de continuar con el pago.

**Observaciones**: Al seleccionar la categoría, aparecerá automáticamente el número de plazas que quedan disponibles en el torneo, de la categoría que se ha seleccionado.

#### INSCRIPCIONES

|                                             | ESCRIBIR EL NOMBRE Y APELLIDOS DEL RESPONSABLE DEL EQUIPO               |
|---------------------------------------------|-------------------------------------------------------------------------|
| Nombre apellido1 apellido2                  |                                                                         |
| DNI /NIE:                                   |                                                                         |
| 12345678-Z                                  |                                                                         |
| Nombre Equipo:                              |                                                                         |
| Equipo 1                                    | ESCRIBIR EL NOMBRE DEL EQUIPO QUE SE PRETENDE INSCRIBIR                 |
| Teléfono:                                   |                                                                         |
| 987654321                                   | ESCRIBIR EL TELEFONO DEL RESPONSABLE DEL EQUIPO                         |
| Correo:                                     |                                                                         |
| ejemplo@gmail.com                           | ESCRIBIR EL CORREO DEL RESPONSABLE DEL EQUIPO                           |
| Categoria SUB23 V                           | SELECCIONAR LA CATEGORÍA DEL EQUIPO A INSCRIBIR                         |
| Cantidad de Inscripciones Disponibles: 12 🔫 | AL SELECCIONAR LA CATEGORÍA, INDICARÁ CUANTAS PLAZAS QUEDAN DISPONIBLES |
| CONTINUAR CON EL PAGO                       | POR ÚLTIMO, PRESIONAR CONTINUAR CON EL PAGO                             |
|                                             |                                                                         |
|                                             |                                                                         |
|                                             |                                                                         |
|                                             |                                                                         |
| Copyright © 2024 Renacer Argamasilla F.S.   |                                                                         |
|                                             |                                                                         |
|                                             |                                                                         |
| Aviso legal                                 |                                                                         |
| Aviso legal                                 |                                                                         |

2

Dependiendo de la categoría, se cobrará según las bases del torneo.

#### Pasos a seguir:

- 1. Introducir el correo electrónico del responsable del equipo para comprobar el pago y aceptar la inscripción.
- 2. Introducir el número de la tarjeta de crédito o débito.
- 3. Introducir la fecha de vencimiento de la tarjeta.
- 4. Introducir el código de seguridad o CVC.
- 5. Introducir el nombre y apellidos del titular que aparece en la tarjeta.
- 6. Dejar el país / región como España.
- 7. Pulsar en pagar.

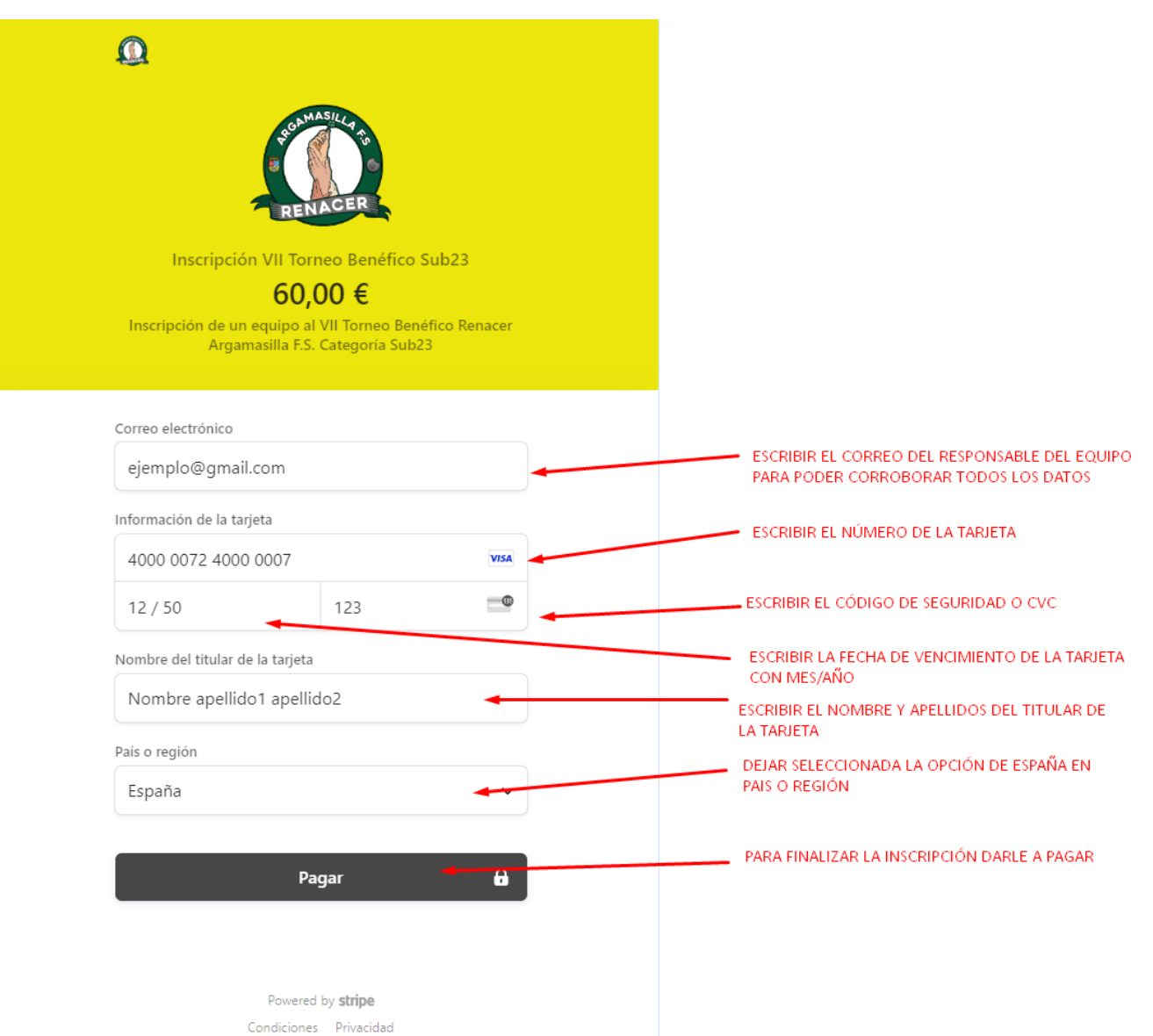

# INSCRIPCIÓN DE UN EQUIPO DESDE UNA TABLET O UN ORDENADOR

1. Para que aparezca el formulario de la inscripción, se debe presionar sobre inscripciones.

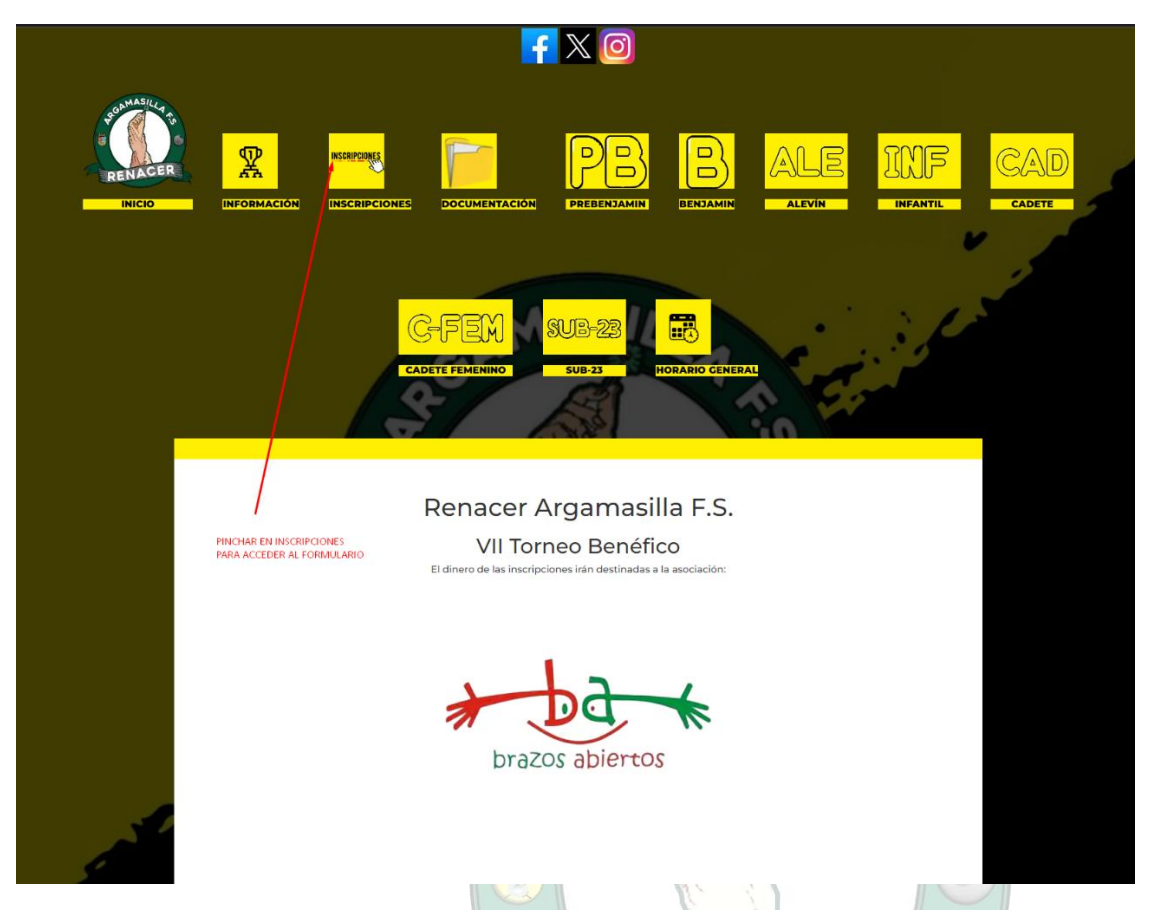

2. Esta es la primera parte de la inscripción donde se deben rellenar todos los datos que se solicitan.

|                   | EXCLUSION OF A CONTRACT OF CONTRACT OF CONTRACT O |                         |   |                                               |                                         |
|-------------------|----------------------------------------------------------------------------------------------------|-------------------------|---|-----------------------------------------------|-----------------------------------------|
|                   | Nombre Equipo:<br>El nombre del equipo *                                                                                                    |                         |   |                                               |                                         |
|                   | Teléfono:                                                                                                    |                         |   |                                               |                                         |
|                   | Et taléfono del responsable del equipo *                                                                                                    |                         | 1 |                                               |                                         |
|                   | Correo:                                                                                                    | 1                       |   |                                               |                                         |
|                   | El porreo del responsable del equipo *                                                                                                    |                         |   |                                               |                                         |
|                   | Categoria (Selecciona una categoria 🗸)                                                                                                    |                         |   |                                               |                                         |
|                   | CONTINUA                                                                                                    | R CON EL PACO           | > |                                               |                                         |
| the second second |                                                                                                    |                         |   | Categoria Selecciona<br>Cantidad d Selecciona | una categoría 🗸<br>una categoría<br>MIN |
|                   | Copyright © 2004 R                                                                                                    | liencer Argenastis F.S. |   | BENJAMIN<br>ALEVIN<br>INFANTIL                | N EL PAGO                               |
|                   | - Aut                                                                                                    | tao kegul               |   | CADETE<br>CADETE FE<br>SUB23                  | MENINO                                  |
|                   |                                                                                                    |                         |   | 30.025                                        |                                         |

4

#### Pasos a seguir:

- 1. Introducir los datos del responsable del equipo.
- 2. Introducir el DNI o NIE del responsable del equipo.
- 3. Introducir el nombre del equipo que se va a inscribir.
- 4. Introducir el teléfono del responsable del equipo.
- 5. Introducir el correo del responsable del equipo
- 6. Seleccionar la categoría del equipo a inscribir.
- 7. Pulsar el botón de continuar con el pago.

**Observaciones**: Al seleccionar la categoría, aparecerá automáticamente el número de plazas que quedan disponibles en el torneo, de la categoría que se ha seleccionado.

|                                           | f 🕅                                                                                                    |                                                                                                    |                       |  |
|-------------------------------------------|----------------------------------------------------------------------------------------------------|----------------------------------------------------------------------------------------------------|-----------------------|--|
| <u> </u>                                  |                                                                                                    | ALE INF CAD G                                                                                                    |                       |  |
| BACIO DIVORNACIÓN DIVORNACIÓN DIVORNACIÓN | IORES DOCUMENTACIÓN DATESTIMATICA UNIVARIA                                                                       | ALEVIN INFANTE CADETE CADE                                                                                                    | SUB 33 DORANO CENERAL |  |
|                                           | INSCRIPCIONES                                                                                                    | INSERTAR NOMBRE Y APELLIDOS DEL RESPONSABLE DEL COLLPO                                                                                                    |                       |  |
|                                           | Datos del responsable del equipor                                                                                |                                                                                                    |                       |  |
|                                           | Nombre apellidol apellido2                                                                                       | INSERTAR DNI O ME DEL RESPONSABLE DEL EQUIPO                                                                                                    |                       |  |
|                                           | DNI/NIE:                                                                                                    |                                                                                                    |                       |  |
|                                           | Nombre Equipo:                                                                                                   | ESCRIBIE EL NOMBRE DEL EQUIPO QUE SE VA AINSORIBI                                                                                                    | 8                     |  |
|                                           | Equipol                                                                                                    |                                                                                                    |                       |  |
|                                           | Teléfono:                                                                                                    | ESCRIBER TELÉFOND DEL RESPONSABLE DEL ECAUPO                                                                                                    |                       |  |
|                                           | 987654327                                                                                                    |                                                                                                    |                       |  |
|                                           | Correct                                                                                                    | ESCRIBIR CORRECT DEL RESPONSABLE DEL EQUIPO                                                                                                    |                       |  |
|                                           | Categoria (Selecciona una categoria V)                                                                           | VELECCIONAR LA CATEGORÍA EN LA QUE SE VA A INSCREIR AL EQUIPO<br>UNA VEZ SELECCIONARA LA CATEGORÍA, APARECERÁ CUMUTAS PLAZAS<br>ORIZIAN DISPONIBLES EN EL TORIREO |                       |  |
|                                           | CONTINUAR                                                                                                    | IDN EL IMOD                                                                                                    |                       |  |
| 10                                        | PARA FINALIZAT EL PRIMER NASO DE LA INDONFOI                                                                     | N SE DEBE PULSARI SOBRE EL BOTÓN DE CONTINUAR CON EL PAGO                                                                                                    |                       |  |
| Copyrgl 4.2 (201 Minute Approxima 7.5     |                                                                                                    |                                                                                                    |                       |  |
|                                           |                                                                                                    |                                                                                                    |                       |  |
|                                           | Arian                                                                                                    | ingsl .                                                                                                    |                       |  |
|                                           | and the second second second second second second second second second second second second second second second |                                                                                                    |                       |  |

Dependiendo de la categoría se cobrará según las bases del torneo.

#### Pasos a seguir:

- 1. Introducir el correo electrónico del responsable del equipo para comprobar el pago y aceptar la inscripción.
- 2. Introducir el número de la tarjeta de crédito o débito.
- 3. Introducir la fecha de vencimiento de la tarjeta.
- 4. Introducir el código de seguridad o CVC.
- 5. Introducir el nombre y apellidos del titular que aparece en la tarjeta.
- 6. Dejar el país / región como España.
- 7. Pulsar en pagar.

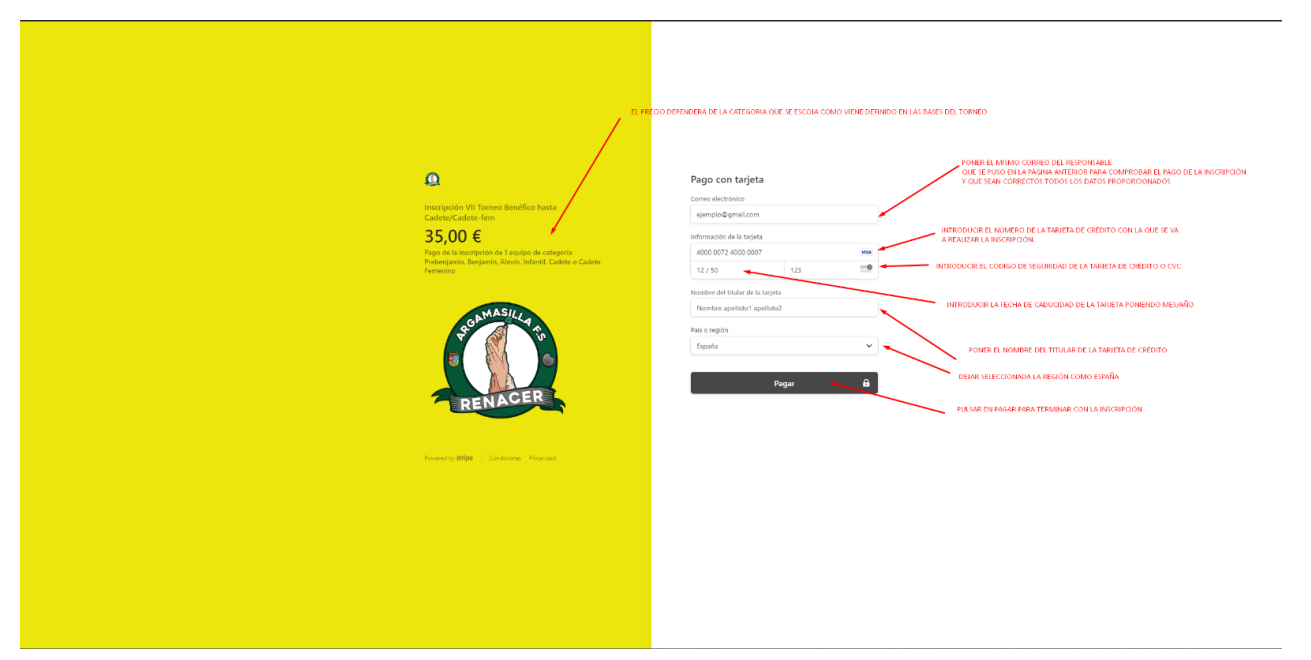

5